## Instructions for Delegating Business Purposes in Workday:

- 1. Login to workday at https://workday.lsu.edu using your MyLSU login and password
- 2. Click on the mailbox next to the cloud in the upper right hand corner
- 3. Mailbox is to the left of the cloud
- 4. Click the button with the down arrow, it is located next to the Sort By button
- 5. Select My Delegations from the drop down menu
- 6. On the My Delegations page, click Manage Delegation at the bottom
- 7. Select the Begin Date as today's date and the end date as one year later X/XX/2023
- 8. Click the empty box under the heading Delegate.
- 9. You will assign business purposes to Doris Butler as delegate.
- 10. In the search bar enter, Doris Butler, and hit enter
- 11. Click the box next to Doris Butler's name, it should now show their name under the heading of Delegate
- 12. Under the heading of Start on My Behalf, you are going to select multiple items but they have to be done one at a time.
  - a. Click the empty bar, select the option for By Business Process Type
  - b. Select Expense Report Event, then select Create Expense Report
  - c. It will populate the Start on My Behalf box
  - d. Click on the box again and select By Business Process Type
  - e. Select Receipt, then select Create Receipt
  - f. Repeat the process by selecting the following:
    - i. Delete Checkout if it pre-populates
    - ii. Select Spend Authorization, then select Create Spend Authorization
  - g. When finished you should have 3 items in the Start on My Behalf box
- 13. Under the heading of Do Inbox Tasks on My Behalf, select **For all Business**

## Processes and then click the box for Retain Access to Delegated Tasks in Inbox

- 14. Click the Delegation Rule box and select **Expense Approval Delegation Rule**-**Revised** (If it pre-populates, you must delete and re-add)
- Click Submit at the bottom of the page (Sometimes you have to submit twice if a error message occurs)